## How to Submit your Abstract for the IFTR Conference 2018

Step 1: Purchase 2018 membership for IFTR

Step 2: Go to the Abstract Submission page on the IFTR site

https://www.cambridge.org/core/membership/iftr

Step 3: Click on the yellow 'Here' button.

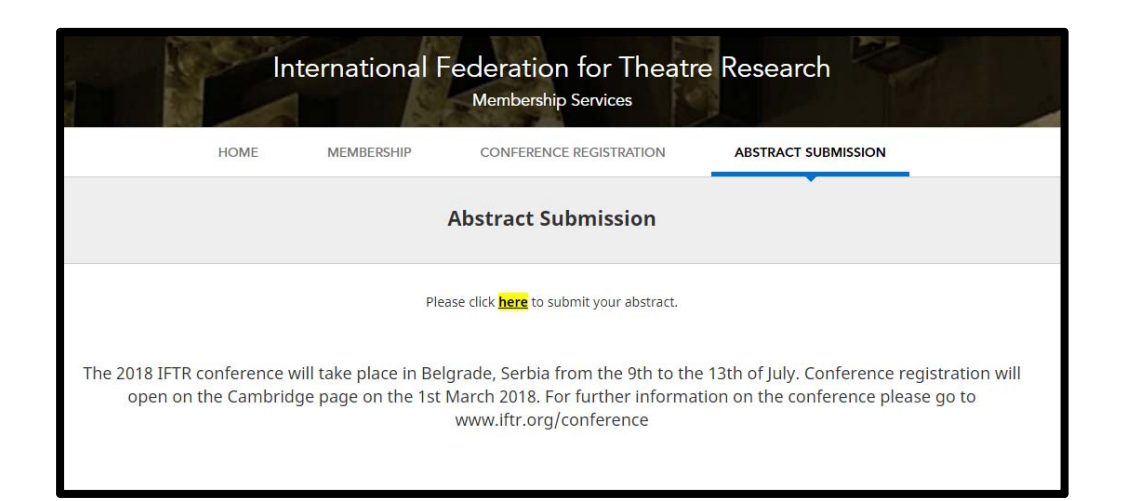

## Step 4: Fill in the form, and Click Submit

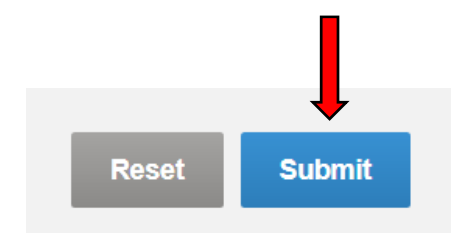

Step 5: Receive a confirmation message

Step 6: Receive a confirmation message from Cambridge University Press, within three working days.